# 携帯ウェブメール

# 利用マニュアル

Ver0.7

# はじめに

本マニュアルでは、携帯電話でのメールの閲覧、送受信等について説明します。 インターネットエクスプローラーなどの PC ブラウザ上でのメールの閲覧等につ いては『ウェブメール利用マニュアル』をご覧ください。また、メールソフトの 設定等については、『メーラー設定マニュアル』をご覧ください。

また本マニュアルには、携帯電話の番号キーを使用した操作方法についての記載 があります。番号キーでの操作ができない携帯電話をお使いの場合は、併記しま した番号キーを使用しない操作方法にてご利用ください。 目次

| 1. ログイン                |
|------------------------|
| 1.1. URL の入力           |
| 1.2. メールアドレス、パスワードの入力5 |
| 2. トップ画面               |
| 3. メールー覧機能             |
| 3.1. メールー覧画面の表示        |
| 3.2. メールの閲覧11          |
| 3.3. メールの移動14          |
| 3.4. メールの削除17          |
| 3.4.1. メールー覧画面での削除17   |
| 3.4.2. メール内容画面での削除20   |
| 4. メールの送信              |
| 4.1. 新規メールの送信          |
| 4.2. 受信したメールへの返信       |
| 4.3. メールの転送            |
| 4.4. 全員に返信             |
| 5. 初回登録                |
| 5.1. 専用画面のブックマーク登録     |
| 5.2. 複合化キーのブックマーク登録    |
| 6. ログアウト               |

# 1. ログイン

## 1.1. URL の入力

携帯電話のインターネットブラウザを起動し、URL 欄に下記携帯ウェブメールの URL を入力し、アクセスします。

https://webmail.kamon.ne.jp/m/

PC ウェブメールにログインしてから、携帯ウェブメールをお使いくださ い。ログインすることで、PC ウェブメールのフォルダが携帯ウェブメー ルに反映され、PC ウェブメールと連動してメールのフォルダ管理が行え るようになります。

以下のログイン画面が表示されます。

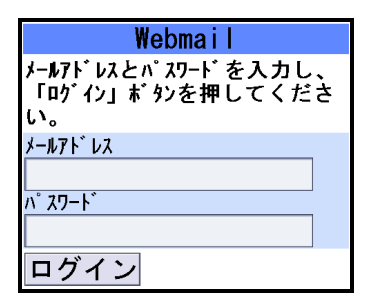

【ログイン画面】

#### 1.2. メールアドレス、パスワードの入力

メールアドレスとパスワードを入力し、「ログイン」ボタンを押します。

| Webmail<br>メールアドレスとパスワードを入力し、 |                  |
|-------------------------------|------------------|
| 「ログイン」 ボタンを押してください。           |                  |
| x-μ7 h νλ                     |                  |
|                               | $\left( \right)$ |
| メールパスワード                      | (2)              |
| <u> ログイン</u> (3)              |                  |

【ログイン画面】

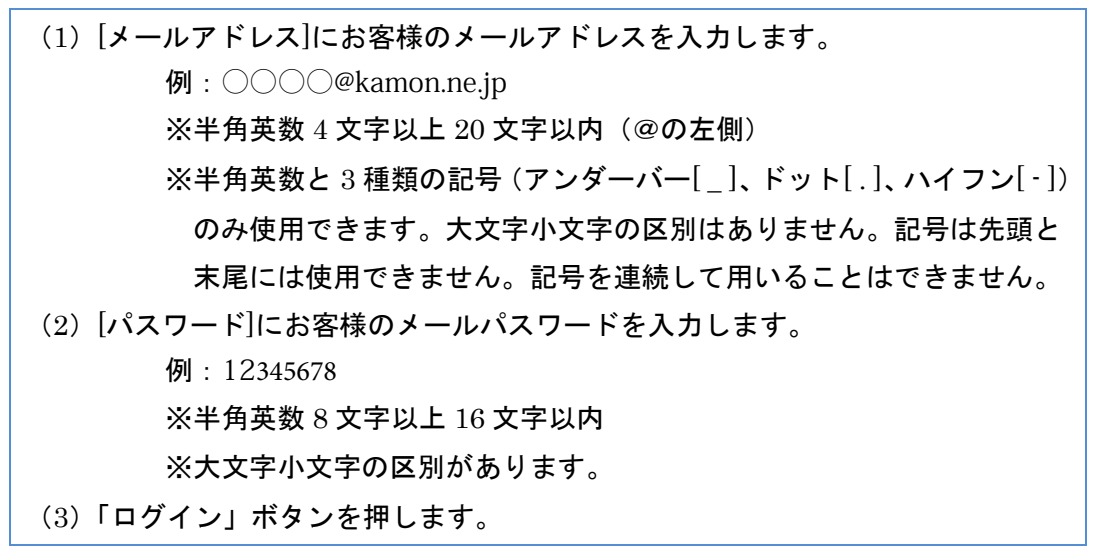

メールアドレス、パスワードの入力に誤りがあり、ログインできない場合は、「無 効なアカウントです」と画面上に表示されます。メールアドレス及びパスワード を確認し、再度ログイン画面からログインします。ログイン画面に戻るには「戻 る」ボタンを押します。

| 認証エラー      |  |
|------------|--|
| 無効なアカウントです |  |
| 戻る         |  |

【認証エラー画面】

トップ画面が表示され、ログインは完了です。

| WebMail for Mobile<br>初回登録 <u>ログアウト</u> |
|-----------------------------------------|
| [1]メールを作成                               |
| [2] 受信箱                                 |
| <u>[3]</u> 送信済みメール                      |
| [4] ゴミ箱                                 |

## 2. トップ画面

トップ画面の各項目について説明します。

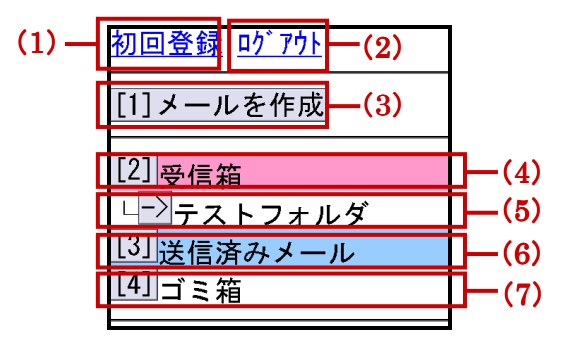

- (1) クリックすると、ログインを省略するためのブックマーク登録を行います。
- (2) クリックすると、携帯ウェブメールからログアウトします。
- (3) ボタンを押すと、メールの新規作成を行います。
- (4) 受信したメールが保存されているフォルダ名を表します。フォルダ名の左側の ボタンを押すと、フォルダのメールー覧画面が表示されます。
- (5) PC ウェブメールで作成したサブフォルダ名を表します。フォルダ名の左側のボ タンを押すと、フォルダのメールー覧画面が表示されます。
- (6) 送信したメールが保存されているフォルダ名を表します。フォルダ名の左側の ボタンを押すと、フォルダのメールー覧画面が表示されます。
- (7) 削除したメールが保存されているフォルダ名を表します。フォルダ名の左側の ボタンを押すと、フォルダのメール一覧画面が表示されます。
  - ※携帯ウェブメール上ではフォルダを新たに作成することはできません。 PCのウェブブラウザで PC ウェブメールにアクセスし、新たにフォル ダを作成すると、携帯ウェブメールにフォルダが反映されます。PC ウ ェブメールでのフォルダの作成方法については『ウェブメール利用マニ ュアル』をご覧ください。
  - ※携帯ウェブメール上では下書きフォルダが表示されません。メールの下書き保存及び編集は PC ウェブメールで行ってください。PC ウェブメールでの下書き保存方法及び編集方法については『ウェブメール利用マニュアル』をご覧ください。

## 3. メールー覧機能

メールー覧画面を利用したメールの閲覧方法、移動方法、削除方法について説明 します。

#### 3.1. メールー覧画面の表示

メールー覧画面を表示する方法について説明します。

トップ画面にはメールを保存したフォルダが表示されます。未読のメールがある場合は、フォルダ名が赤色の文字で表示され、フォルダの右側に未読のメールの件数が表示されます。フォルダのメール一覧画面を表示するには、フォルダの左側のボタンを押します。ボタンに番号が割り振られているフォルダは、携帯電話の該当の番号キーを押すことによってメール一覧画面を表示することもできます。

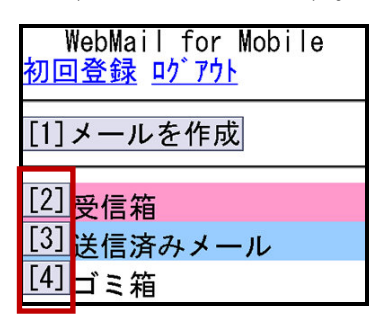

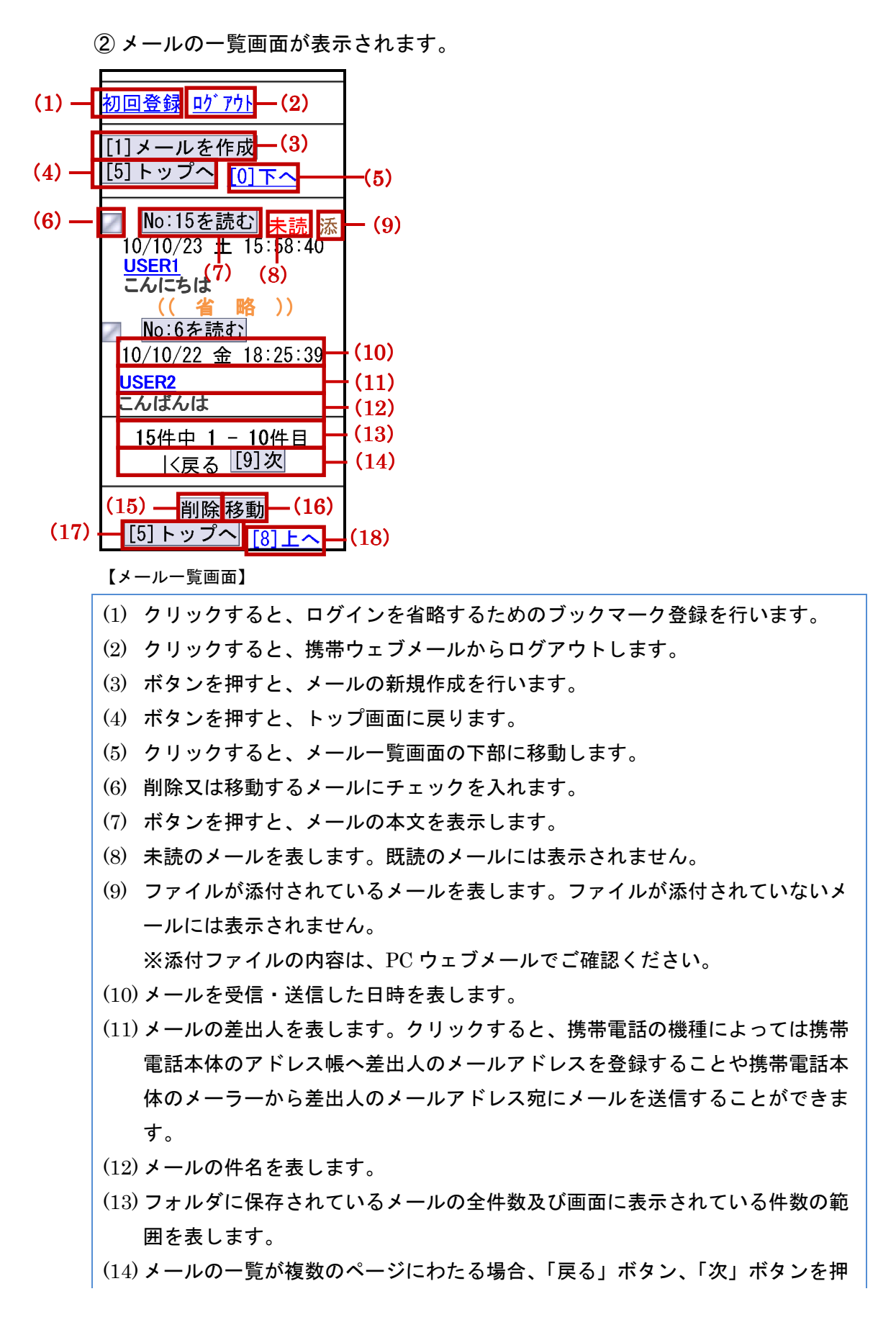

すと、ページの移動を行います。

- (15) ボタンを押すと、(6)のチェックボックスにチェックを入れたメールを削除します。
- (16)ボタンを押すと、(6)のチェックボックスにチェックを入れたメールを別のフ ォルダに移動させます。
- (17) ボタンを押すと、トップ画面に戻ります。
- (18) クリックすると、メールー覧画面の上部に移動します。

#### 3.2. メールの閲覧

メールを閲覧する方法について説明します。

 メールを閲覧するには、閲覧したいメールが保存されているフォルダの左側の ボタンを押します。ボタンに番号が割り振られているフォルダは、携帯電話 の該当の番号キーを押すことによってメールー覧画面を表示することもでき ます。

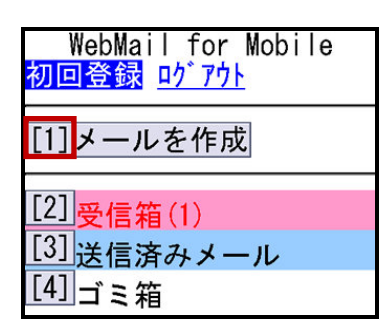

【トップ画面】

メールー覧画面が表示されます。確認したいメールの「No:~を読む」をクリックします。

| <u>初回登録 ログアウト</u>                                                                                                    |
|----------------------------------------------------------------------------------------------------|
| [1]メールを作成<br>[5]トップへ <u>[0]下へ</u>                                                                                                    |
| No:15を読む<br>未読 添<br>10/10/23 土 15:58:40<br><u>USER1</u><br>こんにちは<br>((省略))<br>No:6を読む<br>10/10/22 金 18:25:39<br><u>USER2</u><br>こんばんは |
| 15件中 1 - 10件目<br> <戻る <mark>[9]次</mark>                                                                                               |
| 削除<br>移動<br>[5]トップへ<br>[8]上へ                                                                                                    |

【メールー覧画面】

③メール内容画面が表示されます。

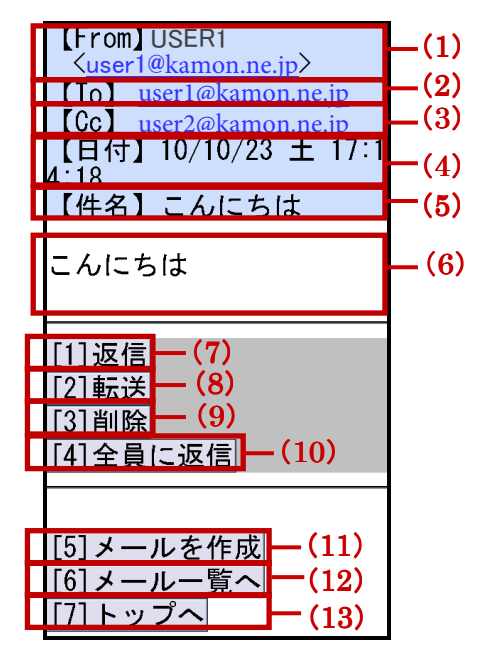

【メール内容画面(受信メールの場合)】

- (1)メールの差出人を表します。メールアドレスをクリックすると、携帯電話の機種によっては携帯電話本体のアドレス帳へ差出人のメールアドレスを登録することや携帯電話本体のメーラーから差出人のメールアドレス宛にメールを送信することができます。
- (2)メールの受信者(To)を表します。メールアドレスをクリックすると、携帯電話の機種によっては携帯電話本体のアドレス帳へ受信者のメールアドレスを登録することや携帯電話本体のメーラーから受信者のメールアドレス宛にメールを送信することができます。
- (3) メールの受信者(Cc)を表します。宛先として Cc が指定されている場合のみ表示されます。メールアドレスをクリックすると、携帯電話の機種によっては携帯電話本体のアドレス帳へ受信者のメールアドレスを登録することや携帯電話本体のメーラーから受信者のメールアドレス宛にメールを送信することができます。
- (4) メールが送信者から送信された日時を表します。
- (5) メールの件名を表します。
- (6) メールの本文を表します。最大で3キロバイト(半角3072文字)までの表示と なります。本文が3キロバイトを越えている場合は、PCウェブメールでご確認 ください。
- (7) ボタンを押すと、現在閲覧しているメールの送信者に返信します。

(8) ボタンを押すと、現在閲覧しているメールを転送します。

(9) ボタンを押すと、現在閲覧しているメールを削除します。

(10) ボタンを押すと、現在閲覧しているメールの送信者とメールを受信した全てのメ ールアドレスを宛先に含めてメールを返信します。

- (11) ボタンを押すと、メールの新規作成を行います。
- (12) ボタンを押すと、メールー覧画面に戻ります。

(13) ボタンを押すと、トップ画面に戻ります。

#### 3.3. メールの移動

メールを他のフォルダに移動する方法について説明します。

 メールを他のフォルダに移動するには、移動させたいメールが保存されている フォルダの左側のボタンを押します。ボタンに番号が割り振られているフォ ルダは、携帯電話の該当の番号キーを押すことによってメールー覧画面を表 示することもできます。

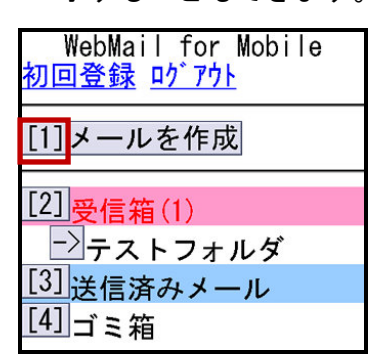

メールー覧画面が表示されます。移動させたいメールにチェックを入れ、「移動」ボタンを押します。

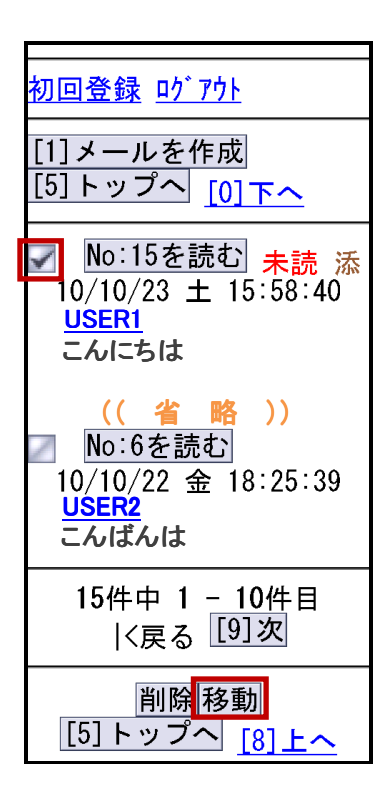

【メールー覧画面】

メールにチェックを入れずに「移動」ボタンを押すと、「移動対象メールを指定 してください」と画面上に表示されます。メールー覧画面で移動させたいメール にチェックを入れてから、再度「移動」ボタンを押します。メールー覧画面に戻 るには、携帯電話の戻るキーを押します。

携帯電話に戻るキーがない場合は、「トップへ」ボタンを押し、トップ画 面に戻ってから再度メールの移動を行ってください。

移動対象メールを指定して ください 前の画面に戻る場合は、携 帯電話の「戻る」ボタンを 神亀品の「戻る」、アクショー 押してください。 「戻る」ボタンがない場合 はトップへお戻りください トップへ

【移動エラー画面】

③ 移動先フォルダの選択画面が表示されます。移動させたいフォルダにチェック を入れ、「決定」ボタンを押すか、又は携帯電話の「5番」キーを押します。 移動を中止する場合は、「取り消し」ボタンを押すか、又は携帯電話の「0番」 キーを押します。

| メール移動                       |
|-----------------------------|
| 移動対象<br>No 1 <mark>5</mark> |
| 移動先                         |
| ☑受信箱                        |
| ●受信箱/テストフォルダ                |
| ☑送信済みメール                    |
| ∅ゴミ箱                        |
| [5]決定 [0]取り消し               |

④移動先フォルダのメールー覧画面が表示され、メールの移動は完了です。

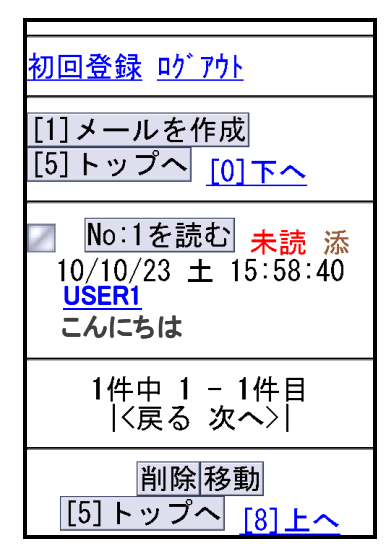

【移動先フォルダのメールー覧画面】

<sup>【</sup>移動先フォルダ選択画面】

3.4. メールの削除

メールを削除する方法について説明します。

3.4.1. メールー覧画面での削除

メールー覧画面でのメールの削除方法について説明します。

 メールを削除するには、削除したいメールが保存されているフォルダの左側の ボタンを押します。ボタンに番号が割り振られているフォルダは、携帯電話 の該当の番号キーを押すことによってメールー覧画面を表示することもでき ます。

| WebMail for Mobile<br>初回登録 <u>ログアウト</u> |
|-----------------------------------------|
| [1] メールを作成                              |
| [2] <sub>受信箱</sub> (1)                  |
| テストフォルダ<br>送信済みメール                      |
| [4] ゴミ箱                                 |

②削除したいメールにチェックを入れ、「削除」ボタンを押します。

「削除」ボタンをクリックすると、確認画面は表示されずに処理が実行され ます。ご注意ください。

| <u>初回登録 ログアウト</u>                            |
|----------------------------------------------|
| [1]メールを作成<br>[5]トップへ <u>[0]下へ</u>            |
| No:15を読む 未読 添<br>10/10/23 ± 15:58:40         |
| <u>USER1</u><br>こんにちは                        |
| <mark>(( 省 略 ))</mark><br>図 No:6を読む          |
| 10/10/22 金 18:25:39<br><u>USER2</u><br>こんばんは |
| 15件中 1 - 10件目<br> <戻る <mark>[9]次</mark>      |
| 削除<br>移動<br>[5]トップへ<br>[8]上へ                 |

【メールー覧画面】

メールにチェックを入れずに「削除」ボタンを押すと、「削除対象メールはあり ません」と画面上に表示されます。メールー覧画面で削除するメールにチェック を入れてから、再度「削除」ボタンを押します。メールー覧画面に戻るには、「メ ールー覧へ」ボタンを押します。

| 削除エラー                  |
|------------------------|
| 削除結果▼<br>削除対象メールはありません |
| メールー覧へ                 |

【削除エラー画面】

③ 削除完了画面が表示され、メールの削除は完了です。削除したメールはゴミ箱 フォルダへ移動します。メールー覧画面に戻るには、「メールー覧へ」ボタ ンを押します。

ゴミ箱フォルダのメールー覧画面で削除を行うと、メールはメールサーバ から削除され、ゴミ箱フォルダから表示がなくなります。

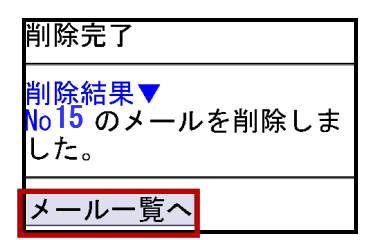

【削除完了画面】

3.4.2. メール内容画面での削除

メール内容画面でのメールの削除方法について説明します。

①メールを削除するには、削除するメールの内容画面を表示します。

メール内容画面を表示する方法については、本マニュアルの「3.2 メールの 閲覧」をご覧ください。

| 【From】USER1<br>< <u>user1@kamon.ne.jp</u> ><br>【To】 <u>user@kamon.ne.jp</u><br>【日付】10/10/23 土 15:5<br>8:40<br>【件名】こんにちは |
|----------------------------------------------------------------------------------------------------|
| こんにちは                                                                                                    |
| [1]返信<br>[2]転送<br>[3]削除<br>[4]全員に返信                                                                                     |
| [5]メールを作成<br>[6]メールー覧へ<br>[7]トップへ                                                                                       |

【メール内容画面(受信メールの場合)】

②「削除」ボタンを押すか、又は携帯電話の「3番」キーを押します。

「削除」ボタンをクリックすると、確認画面は表示されずに処理が実行され ます。ご注意ください。

| 【From】USER1<br>< <u>user1@kamon.ne.jp</u> ><br>【To <u>] user@kamon.ne.jp</u><br>【日付】10/10/23 土 15:5<br>8:40<br>【件名】こんにちは |
|----------------------------------------------------------------------------------------------------|
| こんにちは                                                                                                    |
| [1]返信<br>[2]転送<br><mark>[3]削除</mark><br>[4]全員に返信                                                                         |
| [5]メールを作成<br>[6]メールー覧へ<br>[7]トップへ                                                                                        |

【メール内容画面】

③ 削除完了画面が表示され、メールの削除は完了です。削除したメールはゴミ箱 フォルダへ移動します。メールー覧画面に戻るには、「メールー覧へ」ボタ ンを押します。

ゴミ箱フォルダに保存されたメールのメール内容画面で削除を行うと、メ ールはメールサーバから削除され、ゴミ箱フォルダから表示がなくなりま す。

| 削除完了                           |
|--------------------------------|
| 削除結果▼<br>No15 のメールを削除しま<br>した。 |
| メール一覧へ                         |

【削除完了画面】

## 4. メールの送信

メールを送信する方法について説明します。

## 4.1. 新規メールの送信

メールを送信する方法について説明します。

 メールを送信するには、トップ画面もしくはメール内容画面の「メールを作成」 ボタンを押します。又はトップ画面で携帯電話の「1番」キーを押すか、もし くはメール内容画面で携帯電話の「5番」キーを押します。

| WebMail for Mobile<br>初回登録 ログアウト |
|----------------------------------|
| [1]メールを作成                        |
| [2] 受信箱<br>[3] 迷传这次才,此           |
| 101送信済みメール<br>[4] ゴミ箱            |

| 【From】USER1<br><u><use1@kamon.ne.jp< u=""><br/>【To】<u>user@kamon.ne.jp</u><br/>【日付】10/10/23 ± 15:5<br/>8:40<br/>【件名】こんにちは</use1@kamon.ne.jp<></u> |
|----------------------------------------------------------------------------------------------------|
| こんにちは                                                                                                    |
| [1]返信<br>[2]転送<br>[3]削除<br>[4]全員に返信                                                                                                    |
| [5]メールを作成<br>[6]メールー覧へ<br>[7]トップへ                                                                                                    |

【メール内容画面】

②メール作成画面が表示されます。宛先、件名、本文などを入力します。

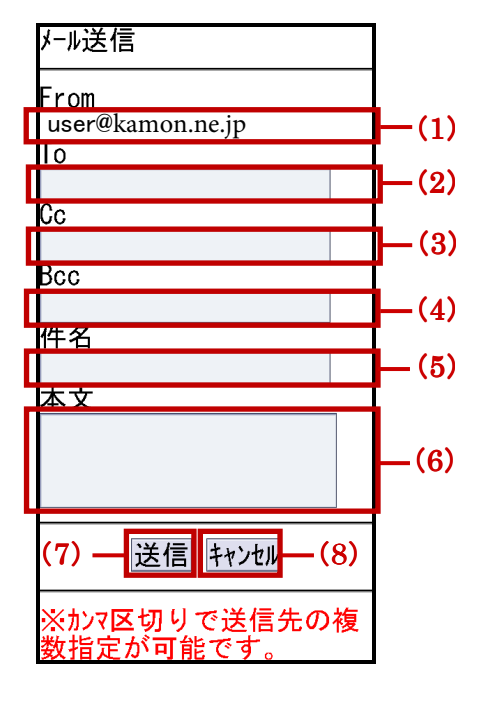

【メール作成画面】

- (1) メールの差出人となるメールアドレス(ログインしたメールアドレス)が表示されます。
- (2) 宛先のメールアドレスを入力します。入力必須項目となります。※カンマで区切ることで、複数の宛先を指定することができます。
- (3) 送信するメールのコピーを送る宛先のメールアドレスを入力します。「Cc:」に入力したメールアドレスは、他の受信者も見ることができます。
  ※カンマで区切ることで、複数の宛先を指定することができます。
- (4) 送信するメールのコピーを送る宛先のメールアドレスを入力します。「Bcc:」に入力したメールアドレスは、他の受信者には非表示となります。
  ※カンマで区切ることで、複数の宛先を指定することができます。
- (5) メールの件名を入力します。
- (6) メールの本文を入力します。
- (7) メールを送信します。
- (8) メールの送信を中断し、トップ画面に戻ります。※メールの内容は保存されません。ご注意ください。

③各項目の入力を完了し、「送信」ボタンを押します。

「送信」ボタンを押すと、確認画面は表示されずにメールが送信されます。 宛先、件名、本文などに誤りがないかご注意ください。

| メール送信                      |
|----------------------------|
| From<br>user@kamon.ne.jp   |
| To<br>user1@kamon.ne.jp    |
| Cc                         |
| Bcc                        |
| 件名                         |
| 本文                         |
| お元気ですか?                    |
|                            |
| 送信 キャンセル                   |
| ※カンマ区切りで送信先の複<br>数指定が可能です。 |

【メール作成画面】

「To」に何も入力されていないか、又は全角文字で入力した場合、「メールアド レスを正しく入力してください」と画面上に表示されます。「To」を正しく入力 し、再度メールの送信を行います。メール作成画面に戻るには、携帯電話の戻る キーを押します。

携帯電話に戻るキーがない場合は、「トップへ」ボタンを押し、トップ画面 に戻ってから再度メール作成を行ってください。

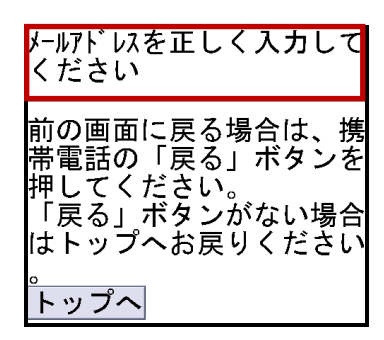

【エラー画面】

④ 送信完了画面が表示され、メールの送信は完了です。送信したメールは送信済 みメールフォルダに保存されます。トップ画面に戻るには、「トップへ」ボ タンを押すか、又は携帯電話の「5番」キーを押します。

| 送信完了しました                     |
|------------------------------|
| 送信結果▽<br>○ user1@kamon.ne.jp |
| [5] トップへ                     |
|                              |

【送信完了画面】

4.2. 受信したメールへの返信

受信したメールへの返信方法について説明します。

受信したメールに返信するには、返信するメールのメール内容画面を表示します。

メール内容画面を表示する方法については、本マニュアル「3.2 メールの閲 覧」をご覧ください。

| 【From】USER1<br>< <u>userl@kamon.ne.np</u> ><br>【To】 <u>user@kamon.ne.jp</u><br>【日付】10/10/23 土 15:5<br>8:40<br>【件名】こんにちは |
|----------------------------------------------------------------------------------------------------|
| こんにちは                                                                                                    |
| [1]返信<br>[2]転送<br>[3]削除<br>[4]全員に返信                                                                                     |
| [5]メールを作成<br>[6]メールー覧へ<br>[7]トップへ                                                                                       |

【メール内容画面】

② 「返信」ボタンを押すか、又は携帯電話の「1番」キーを押します。

| Exam                                                                |                                                                        |      |
|---------------------------------------------------------------------|------------------------------------------------------------------------|------|
| 【From】<br><u>〈user1</u><br>【To】 <u>use</u><br>【日付】<br>8:40<br>【件名】; | USER1<br>@kamon.ne.jp><br><u>er@kamon.ne.jp</u><br>10/10/23 土<br>こんにちは | 15:5 |
| こんにち                                                                | は                                                                      |      |
|                                                                     |                                                                        |      |
|                                                                     |                                                                        |      |
|                                                                     |                                                                        |      |
| 121転送                                                               |                                                                        |      |
| [2]転送<br>[2]削除                                                      |                                                                        |      |
| [2]転送<br>[3]削除                                                      |                                                                        |      |
| [2]転送<br>[3]削除<br>[4]全員                                             | に返信                                                                    |      |

【メール内容画面】

③ メール作成画面が表示されます。メールの作成を完了し、「送信」ボタンを押 します。

メールの作成画面の各項目については、本マニュアル「4.1 新規メールの送 信」をご覧ください。

| メール送信                      |
|----------------------------|
| From                       |
| user@kamon.ne.jp<br>To     |
| user1@kamon.ne.jp          |
| Сс                         |
| Dee                        |
| BCC                        |
| 件名                         |
| Re: こんにちは                  |
| 本文                         |
| お元気ですか?                    |
|                            |
|                            |
| 送信 キャンセル                   |
| ※カンマ区切りで送信先の複<br>数指定が可能です。 |

【メール作成画面】

 ④ 送信完了画面が表示され、メールの送信は完了です。送信したメールは送信済 みメールフォルダに保存されます。トップ画面に戻るには、「トップへ」ボ タンを押すか、又は携帯電話の「5番」キーを押します。

| 这信元」 しました                    |
|------------------------------|
| 送信結果▽<br>〇 user1@kamon.ne.jp |
| [5] トップへ                     |

【送信完了画面】

4.3. メールの転送

メールを転送する方法について説明します。

①メールを転送するには、転送するメールのメール内容画面を表示します。

メール内容画面を表示する方法については、本マニュアル「3.2 メールの閲 覧」をご覧ください。

| 【From】USER1<br>〈 <u>user1@kamon.ne.jp</u> 〉<br>【To】 <u>user@kamon.ne.jp</u><br>【日付】 10/10/23 土 15:5<br>8:40<br>【件名】こんにちは |
|----------------------------------------------------------------------------------------------------|
| こんにちは                                                                                                    |
| [1]返信<br>[2]転送<br>[3]削除<br>[4]全員に返信                                                                                      |
| [5]メールを作成<br>[6]メールー覧へ<br>[7]トップへ                                                                                        |

【メール内容画面】

②「転送」ボタンを押すか、又は携帯電話の「2番」キーを押します。

| 【From】USER1<br>< <u>user1@kamon.ne.jp</u> ><br>【To】 <u>user@kamon.ne.jp</u><br>【日付】10/10/23 土 1<br>8:40<br>【件名】こんにちは | 5:5 |
|----------------------------------------------------------------------------------------------------|-----|
| こんにちは                                                                                                    |     |
| [1] 返信<br>[2]転送<br>[3]削除<br>[4]全員に返信                                                                                 |     |
| [5]メールを作成<br>[6]メールー覧へ<br>[7]トップへ                                                                                    |     |

【メール内容画面】

③ 転送メール作成画面が表示されます。メールの作成を完了し、「送信」ボタン を押します。転送される元のメールは、添付ファイルとして送信されます。

メールの作成画面の各項目については、本マニュアル「4.1 新規メールの送 信」をご覧ください。

| メール転送                                                    |
|----------------------------------------------------------|
| From<br>OOO@kamon.ne.jp<br>To<br>user1@kamon.ne.jp<br>Cc |
| Всс                                                      |
| 件名<br>Fw: こんにちは<br>本文<br>お元気ですか?                         |
| 添付メール: No12                                              |
| 送信 キャンセル                                                 |
| ※カンマ区切りで送信先の複<br>数指定が可能です。                               |

【転送メール作成画面】

 ④ 送信完了画面が表示され、メールの送信は完了です。送信したメールは送信済 みメールフォルダに保存されます。トップ画面に戻るには、「トップへ」ボ タンを押すか、又は携帯電話の「5番」キーを押します。

| 送信完了しました                     |
|------------------------------|
| 送信結果▽<br>〇 user1@kamon.ne.jp |
| [5] トップへ                     |

【送信完了画面】

## 4.4. 全員に返信

メールを受信した全てのメールアドレスを宛先(To、Cc)に含めて返信する方 法について説明します。

メールを受信した全てのメールアドレスを宛先(To、Cc)に含めて返信するには、返信するメールのメール内容画面を表示します。

メール内容画面を表示する方法については、本マニュアル「3.2 メールの閲 覧」をご覧ください。

| 【From】<br>〈 <u>user1@</u><br>【To】 <u>use</u><br>【Cc】 <u>use</u><br>【日付】<br>4:18<br>【件名】 | USER1<br><u>kamon.ne.p</u> ><br><u>er@kamon.ne.jp</u><br><u>er2@kamon.ne.jp</u><br>10/10/23 土 17:1<br>こんにちは |
|-----------------------------------------------------------------------------------------|----------------------------------------------------------------------------------------------------|
| こんにち                                                                                    | lt                                                                                                    |
| [1]返信<br>[2]転送<br>[3]削除<br>[4]全員I                                                       | こ返信                                                                                                    |
| [5]メー、<br>[6]メー、                                                                        | ルを作成<br>ルー覧へ                                                                                                |

【メール内容画面】

②「全員に返信」ボタンを押すか、又は携帯電話の「4番」キーを押します。

|   | 【From】USER1<br>< <u>user1@kamon.ne.jp</u><br>【To】 <u>user@kamon.ne.jp</u><br>【Gc】 <u>user2@kamon.ne.jp</u><br>【日付】10/10/23 土 17:1<br>4:18<br>【件名】こんにちは |
|---|----------------------------------------------------------------------------------------------------|
|   | こんにちは                                                                                                    |
|   | [1]返信<br>[2]転送<br>[3]削除                                                                                                    |
| ļ | [4]全員に返信                                                                                                    |
|   | [5]メールを作成<br>[6]メールー覧へ<br>[7]トップへ                                                                                                    |

【メール内容画面】

③「To」、「Cc」に全員のメールアドレスが表示された状態でメール作成画面が 表示されます。メールの作成を完了し、「送信」ボタンを押します。

メールの作成画面の各項目については、本マニュアル「4.1 新規メールの送 信」をご覧ください。

| メール送信                      |
|----------------------------|
| From                       |
| user@kamon.ne.jp           |
| То                         |
| user1@kamon.ne.jp          |
| Сс                         |
| user2@kamon.ne.jp          |
| Всс                        |
|                            |
| 件名                         |
| Re: こんにちは                  |
| 本文                         |
| お元気ですか?                    |
|                            |
|                            |
|                            |
| 送信 キャンセル                   |
| ※カンマ区切りで送信先の複<br>数指定が可能です。 |

【メール作成画面】

 ④ 送信完了画面が表示され、メールの送信は完了です。送信したメールは送信済 みメールフォルダに保存されます。トップ画面に戻るには、「トップへ」ボ タンを押すか、又は携帯電話の「5番」キーを押します。

| 送信完了しました                     |
|------------------------------|
| 送信結果▽<br>○ user1@kamon.ne.jp |
| [5] トップへ                     |

【送信完了画面】

## 5. 初回登録

携帯ウェブメールでは、ログイン後の専用ページをブックマーク登録することで、 メールアドレスとパスワードの入力を省略してログインすることが可能です。こ こでは、ログイン情報の入力を省略して携帯ウェブメールにログインする方法に ついて説明します。

#### 5.1. 専用画面のブックマーク登録

専用画面のブックマーク登録方法について説明します。

ご利用の携帯電話の機種によっては、URL が長すぎるためにブックマーク 登録ができない場合があります。その場合は、サーバに暗号化データを保 存し、携帯電話には短い複合化キーをブックマーク登録することで、ログ イン情報の入力を省略して携帯ウェブメールにアクセスすることができる ようになります。詳細は、本マニュアル「5.2 複合化キーのブックマーク登 録」をご覧ください。

 ログイン情報の入力を省略して携帯ウェブメールにログインするには、トップ 画面もしくはメールー覧画面の「初回登録」をクリックします。

| WebMail for Mobile<br>初回登録 <u>ログアウト</u> |
|-----------------------------------------|
| [1]メールを作成                               |
| [2] <mark>受信箱</mark><br>[3] 洋信済みメール     |
| <u>して</u> になった。<br>[4] ゴミ箱              |

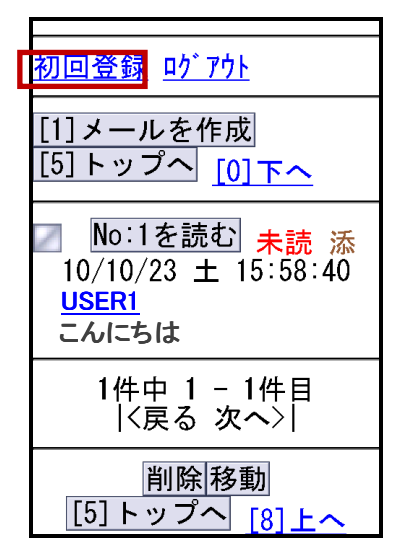

【メールー覧画面】

②ご利用の携帯電話のブックマークの登録機能を使用して、表示された画面を携帯電話にブックマーク登録します。携帯電話のブックマークからアクセスし、下記画面が表示され、初回登録は完了です。

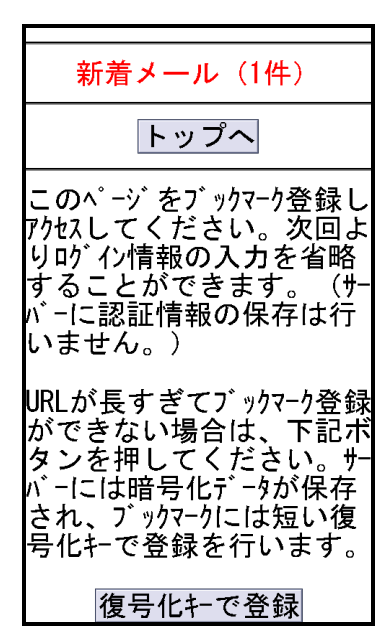

【初回登録画面】

③携帯ウェブメールにログインするには、「トップへ」をクリックします。

新着メール(1件) トップへ このページをブックマーク登録し アクセスしてください。次回よ りロヴイン情報の入力を省略 することができます。(サー バーに認証情報の保存は行 いません。) URLが長すぎてブックマーク登録 ができない場合は、下記ボ タンを押してください。サー バーには暗号化データが保存 され、ブックマークには短い復 号化キーで登録を行います。 復号化キで登録

【初回登録画面】

④ トップ画面が表示されます。

| WebMail for Mobile<br>初回登録 <u>ログアウト</u> |
|-----------------------------------------|
| [1]メールを作成                               |
| [2] 受信箱<br>[3] ):*/告:3.1.1.1.1          |
| 101送信済みメール<br>[4] ゴミ箱                   |

#### 5.2. 複合化キーのブックマーク登録

ご利用の携帯電話の機種によっては、URLが長すぎるためにブックマーク登録 ができない場合があります。その場合は、サーバに暗号化データを保存し、携帯 電話には短い複合化キーをブックマーク登録することで、ログイン情報の入力を 省略してウェブメールにログインすることができるようになります。ここでは、 複合化キーのブックマーク登録について説明します。

 ログイン情報の入力を省略して携帯ウェブメールにログインするには、トップ 画面もしくはメールー覧画面の「初回登録」をクリックします。

| WebMail for Mobile<br>初回登録 <u>ログアウト</u> |
|-----------------------------------------|
| [1]メールを作成                               |
| [2] <mark>受信箱</mark><br>[3] 送信済みメール     |
| [4]ゴミ箱                                  |

【トップ画面】

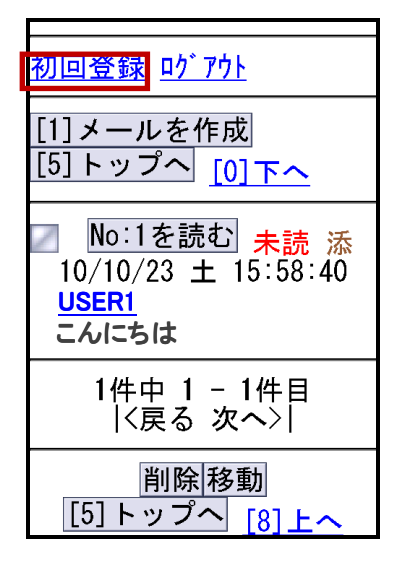

【メールー覧画面】

② サーバに暗号化データを保存するには、「複合化キーで登録」ボタンを押します。

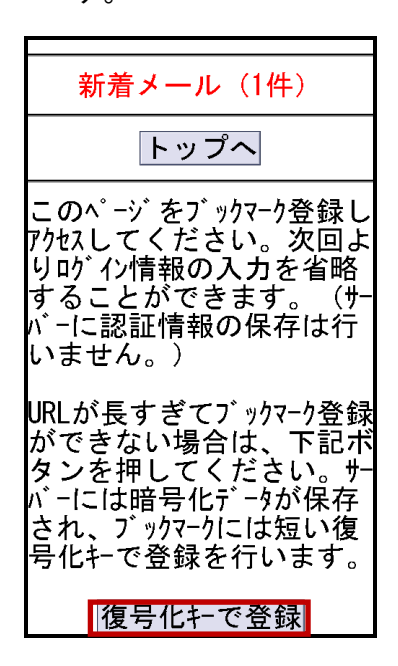

【初回登録画面】

③サーバに暗号化データが保存されると、「サーバー上に暗号化設定データを保存しました。下記リンク先をブックマーク登録してください。」と画面上に表示されます。「サーバー保存ページ」をクリックします。

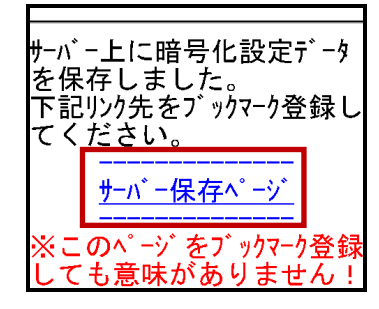

【暗号化データ保存完了画面】

④ご利用の携帯電話のブックマークの登録機能を使用して、表示された画面を携帯電話にブックマーク登録します。携帯電話のブックマークからアクセスし、下記画面が表示され、初回登録は完了です。

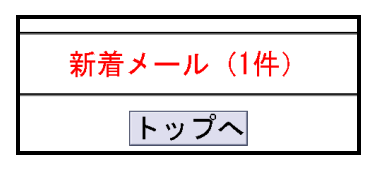

【初回登録画面】

⑤携帯ウェブメールにログインするには、「トップへ」をクリックします。

| 新希 | 青メール(1件) |
|----|----------|
|    | トップへ     |

【初回登録画面】

⑥ トップ画面が表示されます。

| WebMail for Mobile |
|--------------------|
|                    |
|                    |
|                    |
|                    |
| [1]メールを作成          |
|                    |
|                    |
| F01                |
| LCI受信箱             |
|                    |
| 3 送信溶みメール          |
|                    |
| 4  ゴミ 笠            |
| トーー く 相            |

## 6. ログアウト

携帯ウェブメールからログアウトする方法について説明します。

 携帯ウェブメールからログアウトするには、トップ画面もしくはメール一覧画 面の「ログアウト」をクリックします。

| WebMail for Mobile<br>初回登録 <mark>ヴアウト</mark> |
|----------------------------------------------|
| [1]メールを作成                                    |
| [2] 受信箱                                      |
| [3]送信済みメール                                   |
| [4] ゴミ箱                                      |

【トップ画面】

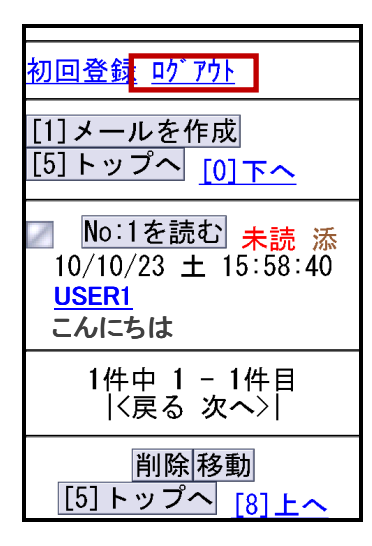

【メールー覧画面】

② ログイン画面が表示され、ログアウトは完了です。

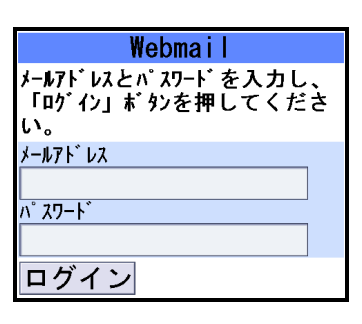

【ログイン画面】